# Agda

| Inloggning               | Agda PS                          |                        |                           |
|--------------------------|----------------------------------|------------------------|---------------------------|
| Databasanslutning        | Agda                             |                        |                           |
| Användarnamn<br>Lösenord | Glömt lösenord                   | Fyll i<br>lösen        | användarnamn och<br>ord.  |
|                          |                                  |                        |                           |
|                          |                                  |                        |                           |
|                          | 0003 Fredrik Engberg Företag: En | gbergs Förvaltnings AB | Profil: Enskild användare |
| Start Perso              | nal Inrapportering https://      | Inställningar          |                           |

Klicka på fliken "Inrapportering"

| Start Personal                                                                      | Inrapportering | - poster | Inställningar |
|-------------------------------------------------------------------------------------|----------------|----------|---------------|
| Tidrapportering<br>Registrering<br>Sammanställning<br>Personligt schema<br>Utskrift |                |          |               |

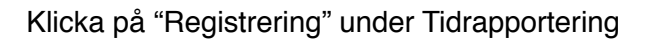

### Registrering

| Registrering Sa | mmanställr   | ning <u>Pe</u> | ersonligt | <u>t schema</u> | <u>Utskri</u> | <u>ft</u>    |                      |              |           |                |               |            |             |            |
|-----------------|--------------|----------------|-----------|-----------------|---------------|--------------|----------------------|--------------|-----------|----------------|---------------|------------|-------------|------------|
| Period          | 2014-07      | 7-01 🛗         |           | 24              |               | Vecka        | 27                   | 2014         |           |                | Visa schen    | natid [    | 🗌 Spa       | ara inte   |
| Orsakskod       |              |                |           |                 |               |              |                      |              |           |                |               |            |             |            |
| Välj här        | 0            |                |           | juli 2          | 2014          |              |                      | 0            |           |                |               |            |             |            |
| Orsakskod       | <u>Jan</u> F | <u>eb Mar</u>  | Apr M     | <u>Maj Jun</u>  | <u>Jul Au</u> | g <u>Sep</u> | <u>Okt</u> <u>No</u> | <u>v Dec</u> | <u>ig</u> | <u>Proc(%)</u> | <u>Timmar</u> | <u>B/N</u> | <u>Klar</u> | <u>Att</u> |
|                 | Vk           | Må             | Ti        | On              | То            | Fr           | Lö                   | Sö           |           |                |               |            |             |            |
|                 | 27           | <u>30</u>      | 1         | 2               | <u>3</u>      | 4            | <u>5</u>             | <u>6</u>     |           |                |               |            |             |            |
|                 | 28           | Z              | <u>8</u>  | <u>9</u>        | <u>10</u>     | <u>11</u>    | <u>12</u>            | <u>13</u>    |           |                |               |            |             |            |
|                 | 29           | <u>14</u>      | <u>15</u> | <u>16</u>       | <u>17</u>     | <u>18</u>    | <u>19</u>            | <u>20</u>    |           |                |               |            |             |            |
|                 | 30           | <u>21</u>      | 22        | <u>23</u>       | <u>24</u>     | <u>25</u>    | <u>26</u>            | <u>27</u>    |           |                |               |            |             |            |
|                 | 31           | <u>28</u>      | <u>29</u> | <u>30</u>       | <u>31</u>     | 1            | 2                    | <u>3</u>     |           |                |               |            |             |            |

klicka på kalenderikonen (som pilen pekar på) och välj nu månad.

Rapportering skall avse den månad som avvikelse uppkommit. D.v.s. augusti lön avser avvikelserna i juli och perioden 2014-07-01 – 2014-07-31 väljs.

| Period                             | 00                    | 2014-07-0    | 1 🛗 - 🕻         | 2014-07-3       | 81 🛗 🤇           | Vecka        | 27            | 2014            |                | Visa schem    |
|------------------------------------|-----------------------|--------------|-----------------|-----------------|------------------|--------------|---------------|-----------------|----------------|---------------|
| Orsakskod<br><mark>Välj här</mark> | Orsakskod<br>Välj här |              |                 |                 |                  |              |               |                 |                |               |
| Ors                                | <u>akskod</u>         | <u>Datum</u> | <u>Från tid</u> | <u>Till tid</u> | <u>Total tid</u> | <u>Antal</u> | <u>Belopp</u> | <u>Notering</u> | <u>Proc(%)</u> | <u>Timmar</u> |
|                                    |                       | V            | 'älj nu Ors     | sakskod         |                  |              |               |                 |                |               |

| Start Pe                | ersonal 🚺 Inraț           | portering Raj               | pporter Ins   | tällningar     |              |               |      |
|-------------------------|---------------------------|-----------------------------|---------------|----------------|--------------|---------------|------|
| Registrering            |                           |                             |               |                |              |               |      |
| Registrering <u>San</u> | nmanställning <u>Pers</u> | onligt schema <u>Utskri</u> | ift           |                |              |               |      |
| Period                  | 2014-07-01 🛗 -            | 2014-07-31 🛗 🤇              | 🛛 Vecka 27    | 2014           | 🗌 Visa schen | natid 🗌 Spara | inte |
| Orsakskod               | Från da                   | um Från tid Till            | datum Till ti | d Proc(%) Klar | Kst          |               |      |
| Sjuk                    | $\checkmark$              | <b></b>                     |               |                | Q            |               |      |
|                         |                           |                             |               |                |              |               |      |
| Notering                |                           | Spara                       | Avbryt        |                |              |               |      |

l detta exempel valde vi sjuk som orsakskod. Då kommer ett antal fält fram.

### Registrering

| Registrering <u>Sammanställ</u> | ning <u>Perso</u> | nligt scho      | <u>ema L</u> | <u>Jtskrift</u>          |                       |                |                |                |           |                                                       |
|---------------------------------|-------------------|-----------------|--------------|--------------------------|-----------------------|----------------|----------------|----------------|-----------|-------------------------------------------------------|
| Period <b>Q D</b> 2014-0        | 7-01 🛗 -          | 2014-07         | -31 🛗        | ] ⊖ve                    | ecka 27               | ш<br>Ш         | 2014           |                |           | Börja med att välja dag                               |
| Orsakskod<br>Sjuk<br>Notering   | Från datu         | im<br>IIII      | Från tid     | l Till datu              | um                    | Till tid       | Proc(°         | %) KlarKs      | st        | genom att klicka på<br>kalenderikon och välja<br>dag. |
| Orsakskod Datum                 |                   | eb Mar          | Apr M        | juli :<br><u>taj Jun</u> | 2014<br><u>Jul Au</u> | g <u>Sep</u>   | <u>Okt</u> No  | V Dec          | <u>%)</u> |                                                       |
|                                 | VK<br>27          | ма<br><u>30</u> | 1            | 0n<br><u>2</u>           | 10<br><u>3</u>        | Fr<br><u>4</u> | L0<br><u>5</u> | 50<br><u>6</u> |           |                                                       |
|                                 | 28                | Z               | <u>8</u>     | <u>9</u>                 | <u>10</u>             | <u>11</u>      | <u>12</u>      | <u>13</u>      |           |                                                       |
|                                 | 29                | <u>14</u>       | <u>15</u>    | <u>16</u>                | <u>17</u>             | <u>18</u>      | <u>19</u>      | <u>20</u>      |           |                                                       |
|                                 | 30                | <u>21</u>       | <u>22</u>    | <u>23</u>                | <u>24</u>             | <u>25</u>      | <u>26</u>      | <u>27</u>      |           |                                                       |
|                                 | 31                | <u>28</u>       | <u>29</u>    | <u>30</u>                | <u>31</u>             | 1              | 2              | <u>3</u>       |           |                                                       |
|                                 |                   |                 |              |                          |                       |                |                |                |           |                                                       |

Registrering

| Registrer                  | ing <u>Samn</u>                                                                         | nanställnir | g <u>Perso</u>  | nligt scher     | <u>ma Utskr</u>  | <u>ift</u> |        |          |                |               |            |             |
|----------------------------|-----------------------------------------------------------------------------------------|-------------|-----------------|-----------------|------------------|------------|--------|----------|----------------|---------------|------------|-------------|
| <ul> <li>Period</li> </ul> | 00                                                                                      | 2014-08-0   | 1 🛗 -           | 2014-08-        | 31               | Vecka      | 31     | 2014     | C              | Visa sche     | ematid     | 🗌 Spa       |
| Orsaksko<br>Sjuk           | Orsakskod Från datum Från tid Till datum Till tid Proc(%) Klar Kst<br>Sjuk 🗘 2014-07-16 |             |                 |                 |                  |            |        |          |                |               |            |             |
| Notering Spara             |                                                                                         |             |                 |                 |                  |            |        |          |                |               |            |             |
|                            | rsakskod                                                                                | Datum       | <u>Från tid</u> | <u>Till tid</u> | <u>Total tid</u> | Antal      | Belopp | Notering | <u>Proc(%)</u> | <u>Timmar</u> | <u>B/N</u> | <u>Klar</u> |

Efter vi har fyllt i "Från datum" så fyller vi i "Från tid" och efter det klickar vi på kalenderikonen för "Till datum" och väljer dag. Sedan ska vi bara fylla i "Till tid" innan vi klickar på spara.

Man ska ALDRIG klicka i rutan klar.

| Period <b>Q D</b> 2014-07-01      | - 100<br>-   | 2014-07        | -31 🛗        | ΟVe            | ecka 27       |              | 2014          |              | 🗌 Visa schematid 🗌   |
|-----------------------------------|--------------|----------------|--------------|----------------|---------------|--------------|---------------|--------------|----------------------|
| Orsakskod<br>OT ML/95 06-17 Bet 🗸 | Datum        | 00<br>         | Total tic    | l Klar         | Kst           | Q            |               |              |                      |
| Notering                          |              |                |              |                |               |              |               |              |                      |
|                                   | 0            |                |              | juli :         | 2014          |              |               | 0            |                      |
| Orsakskod Datum                   | <u>Jan</u> I | Feb <u>Mar</u> | <u>Apr M</u> | laj <u>Jun</u> | <u>Jul Au</u> | g <u>Sep</u> | <u>Okt</u> No | <u>v Dec</u> | <u>%) Timmar B/N</u> |
|                                   | Vk           | Må             | TI           | On             | То            | Fr           | Lö            | Sö           |                      |
|                                   | 27           | <u>30</u>      | 1            | 2              | <u>3</u>      | 4            | <u>5</u>      | <u>6</u>     |                      |
|                                   | 28           | Z              | <u>8</u>     | <u>9</u>       | <u>10</u>     | <u>11</u>    | <u>12</u>     | <u>13</u>    |                      |
|                                   | 29           | <u>14</u>      | <u>15</u>    | <u>16</u>      | <u>17</u>     | <u>18</u>    | <u>19</u>     | <u>20</u>    |                      |
|                                   | 30           | <u>21</u>      | <u>22</u>    | <u>23</u>      | <u>24</u>     | <u>25</u>    | <u>26</u>     | <u>27</u>    |                      |
|                                   | 31           | <u>28</u>      | <u>29</u>    | <u>30</u>      | <u>31</u>     | 1            | 2             | 3            |                      |

Detta är ett annat exempel på en orsakskod. I detta fall fyller vi första i datum, genom att klicka på kalenderikonen och välj datum.

## Registrering

| Registrering | Sammanställni | ng Perso        | nligt schem     | <u>na</u> <u>Utski</u> | <u>rift</u>  |               |          |                |               |            |
|--------------|---------------|-----------------|-----------------|------------------------|--------------|---------------|----------|----------------|---------------|------------|
| • Period     | 2014-08-      | 01 🛗 -          | 2014-08-3       | 31                     | Vecka        | 31            | 2014     | C              | ) Visa sche   | ematic     |
| Orsakskod    |               | Datum           | To              | tal tid                | Klar Kst     |               |          |                |               |            |
| ÖT ML/95 06- | -17 Bet 🗘     | 2014-07-10      | 6               |                        |              |               |          |                |               |            |
| Notering     |               |                 |                 |                        |              |               |          |                |               |            |
| L            |               |                 |                 | Spara                  |              |               |          |                |               |            |
| Orsaksk      | od Datum      | <u>Från tid</u> | <u>Till tid</u> | <u>Total tid</u>       | <u>Antal</u> | <u>Belopp</u> | Notering | <u>Proc(%)</u> | <u>Timmar</u> | <u>B/N</u> |

Sedan fyllar vi i "Total tid" och klickar sedan på spara knappen.

| Registrering                                       |            |               |              |                          |                       |              |               |           |                         |  |
|----------------------------------------------------|------------|---------------|--------------|--------------------------|-----------------------|--------------|---------------|-----------|-------------------------|--|
| Registrering Sammanställning                       | Perso      | nligt sch     | ema <u>L</u> | <u>Jtskrift</u>          |                       |              |               |           |                         |  |
| Period S S 2014-07-01                              | - 100<br>- | 2014-07       | -31 🛗        | ] ○Ve                    | ecka 27               | <b></b>      | 2014          |           | 🗌 Visa schen            |  |
| Drsakskod Datum ***TIDRAPPORT KLAR*** V 2014-07-31 |            |               |              |                          |                       |              |               |           |                         |  |
| Orsakskod Datum                                    | Jan F      | <u>eb Mar</u> | Apr M        | juli :<br>Iaj <u>Jun</u> | 2014<br><u>Jul Au</u> | g <u>Sep</u> | <u>Okt</u> No | Dec       | <u>%)</u> <u>Timmar</u> |  |
|                                                    | Vk         | Må            | Ti           | On                       | То                    | Fr           | Lö            | Sö        |                         |  |
|                                                    | 27         | <u>30</u>     | 1            | 2                        | <u>3</u>              | 4            | <u>5</u>      | <u>6</u>  |                         |  |
|                                                    | 28         | Z             | <u>8</u>     | <u>9</u>                 | <u>10</u>             | <u>11</u>    | <u>12</u>     | <u>13</u> |                         |  |
|                                                    | 29         | <u>14</u>     | <u>15</u>    | <u>16</u>                | <u>17</u>             | <u>18</u>    | <u>19</u>     | <u>20</u> |                         |  |
|                                                    | 30         | <u>21</u>     | <u>22</u>    | <u>23</u>                | <u>24</u>             | <u>25</u>    | <u>26</u>     | <u>27</u> |                         |  |
|                                                    | 31         | <u>28</u>     | <u>29</u>    | <u>30</u>                | <u>31</u>             | 1            | 2             | 3         |                         |  |

Orsakskod "TIDRAPPORT KLAR" ska användas för att klar markera och avsluta månadens tidrapport.

Om man måste ändra i rapporten efter man använt "TIDRAPPORT KLAR" så måste man första plocka bort "TIDRAPPORT KLAR" och sedan när man är klar lägga tillbaka "TIDRAPPORT KLAR"

## Övertid

|         | 06-17 | 17-06 |
|---------|-------|-------|
| Måndag  | ML/95 | ML/85 |
| Tisdag  | ML/95 | ML/85 |
| Onsdag  | ML/95 | ML/85 |
| Torsdag | ML/95 | ML/85 |
| Fredag  | ML/95 | ML/70 |
| Lördag  | ML/70 | ML/70 |
| Söndag  | ML/70 | ML/70 |

Skiftare som går ut på ledig dag har ML/85 även på dagtid vardagar (ML/ 95).

Dag före helgdag så är det ML/70 från 17.00.

Storhelger Nyår: 48 timmar Påsk: 96 timmar <u>1 maj</u>: 24 timmar Pingst: 48 timmar <u>6 juni</u>: 24 timmar Midsommar: 72 timmar Jul: 72 timmar

"lätthelger"(som söndagar) Trettondagen: 24 timmar Kristi flygare: 24 timmar Alla helgons dag: 24 timmar

## Lönebesked

| Start                  | Personal                         | Inrapportering | Rapporter |  |
|------------------------|----------------------------------|----------------|-----------|--|
| Publicer<br>Publicerad | rade utskrifter<br>de utskrifter | -              |           |  |

Klicka på "Rapporter" och sedan på "Publicerade utskrifter"

| Start Personal         | Inrapportering | Rapporter | Inställningar |
|------------------------|----------------|-----------|---------------|
| Publicerade utskrifter |                |           |               |
| ► Lönespecifikationer  |                |           |               |
| ► Kontrolluppgifter    |                |           |               |

Klicka på "Lönespecifikationer"

#### Publicerade utskrifter

| V Lönespecifikationer |            |                |               |
|-----------------------|------------|----------------|---------------|
|                       |            |                | 🗌 Visa alla   |
| Beskrivning           | Läst datum | <u>Läst av</u> | Visa utskrift |
| Löneperiod 2014070    |            |                | 1             |
| Löneperiod 2014060    |            |                | 4             |
| Löneperiod 2014050    | 2014-05-21 | fredrik        | 4             |
| Löneperiod 2014040    | 2014-05-21 | fredrik        | 4             |
| Löneperiod 201403     | 2014-04-08 | fredrik        | 4             |
|                       |            |                |               |
| ▶ Kontrolluppgifter   |            |                |               |

Klicka på mappikonen för att visa lönebesked.